COPYRIGHT@SUPREMA. ALL RIGHTS RESERVED

SUPREMA / 기술지원팀

# BioStar2 HTTPS 인증방법

"안전하지 않음"으로 표출되고 있는데 어떻게 해결해야 하나요?"

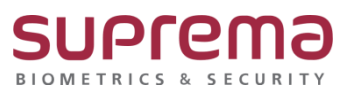

## <u>[증상]</u>

크롬으로 로그인 시 URL에 "주의요망" 또는 "안전하지 않음"으로 표기

| · → C ▲ 주의 요참 192.166.16.21/#/login |                                         |
|-------------------------------------|-----------------------------------------|
|                                     |                                         |
|                                     |                                         |
|                                     | Pic Chan D                              |
|                                     | BIOSTAP 2                               |
|                                     |                                         |
|                                     | 22                                      |
|                                     | ang ang ang ang ang ang ang ang ang ang |
|                                     |                                         |
|                                     |                                         |

### [예상원인]

- (1) BioStar2 프로그램 설치 후 HTTPS 인증서를 설치하지 않은 경우
- (2) BioStar2가 설치된 PC의 IP주소가 변경되어 발생한 경우

#### [확인사항]

- (1) HTTPS 인증서 다운로드 및 BioStar2 서버 IP를 등록했는지 확인
- (2) PC의 IP와 BioStar2 IP가 동일한지 확인

#### 1. PC의 IP 확인방법

-. 윈도우 검색 창 → cmd → 명령 프롬프트에 마우스 커서를 가져다 놓은 후 마우스 오른쪽 버튼 클릭 → 메뉴 중 [관리자 권한으로 실행] 선택

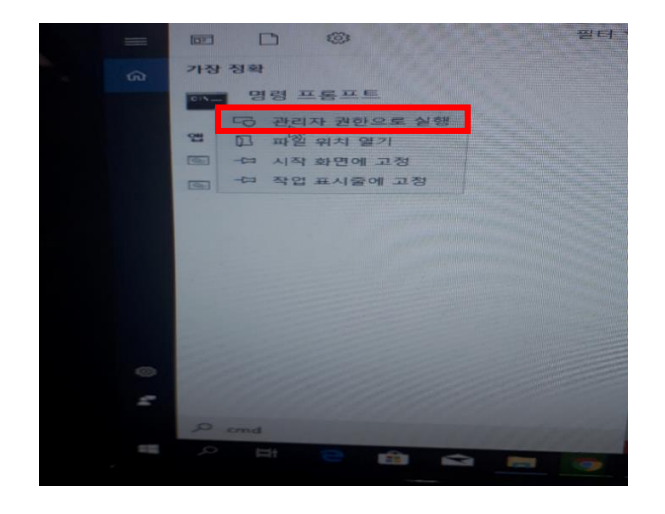

- -. 아래와 같이 명령 프롬프트 창이 나오면 'ipconfig'를 입력하고 Enter
- -. 이더넷 어댑터 이더넷 하단에 IPv4 주소 정보를 확인

| au 관리자: 명령 프롱프트                                                                                    | - | × |
|----------------------------------------------------------------------------------------------------|---|---|
| Microsoft Windows [Version 10.0.17134.706]<br>(c) 2018 Microsoft Corporation. All rights reserved. |   | ^ |
| C:WWINDOWSWsystem32 <mark>/ipconfig</mark>                                                         |   |   |
| Windows IP 구성                                                                                      |   |   |
| 이더넷 어댑터 이더넷:                                                                                       |   |   |
| 역결별 0NS 접미사                                                                                        |   |   |
| C:#WINDOWSWsystem32>                                                                               |   |   |
|                                                                                                    |   |   |
|                                                                                                    |   |   |
|                                                                                                    |   |   |
|                                                                                                    |   |   |
|                                                                                                    |   |   |
|                                                                                                    |   |   |
|                                                                                                    |   | ~ |

2. BioStar2 프로그램 실행하여 IP 확인하는 방법

-. 64Bit OS일때는 바탕화면에 BioStar2(x64), 32Bit OS일때는 BioStar2 파일을 더블 클릭합니다.

-. 주의 요함 창 옆에 프로그램이 설치된 PC의 IP가 나오게 됩니다.

| 10  | BioStar 2  |
|-----|------------|
| 10  | BioStar 2  |
| ID. |            |
|     | 医腺的 医黑叶根属的 |
| 88  |            |
|     | #18        |
|     |            |

상기 1번 PC의 IP 정보와 2번 BioStar2 프로그램 IP 주소 정보가 동일한지 확인합니다. 확인결과 PC의 IP 정보와 다를 경우 하기 해결책을 참고하여 진행 바랍니다.

#### [해결책]

※ PC의 IP 주소 정보와 BioStar2 프로그램 IP 주소 정보가 다른 경우 BioStar2 속성에서 IP 변경 방법

1. 64Bit OS일때는 바탕화면에 BioStar2(x64), 32Bit OS일때는 BioStar2파일을 선택 후

마우스 오른쪽 버튼을 눌러 속성을 선택합니다.

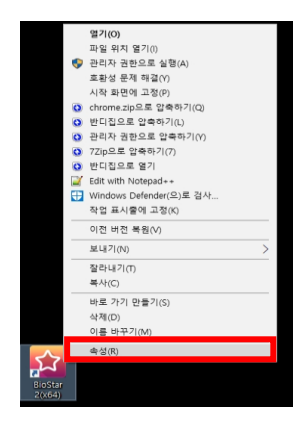

2. BioStar2 속성 창이 나오면 대상(T)의 https://IP주소:443의 IP주소를 PC의 IP로 변경 후 하단의 확인 버튼을 누릅니다.

|                   |                    | 💌 선택 명령                                      | 5 프롤프트                                          |                                                                                  | - |   |
|-------------------|--------------------|----------------------------------------------|-------------------------------------------------|----------------------------------------------------------------------------------|---|---|
|                   |                    | Microsoft<br>(c) 2018 M                      | Windows [Version 10.0<br>dicresoft Corporation. | ).17134.706]<br>. All rights reserved.                                           |   |   |
|                   |                    | C:#Users#                                    |                                                 |                                                                                  |   |   |
|                   |                    |                                              | › 구성                                            |                                                                                  |   |   |
|                   |                    |                                              |                                                 | Dnly Network:                                                                    |   |   |
|                   |                    | 연결비 목적<br>평리가 목적<br>바가 보기 된<br>기 된<br>기 된    | DNS 졉미사<br>걸 IPv6 주소<br>소<br>마스크<br>이트웨이        | : fe80::f8ad:e8ae:c3f1:de1b216<br>: 192.163.56.1<br>: 255.255.255.0<br>: :       |   |   |
|                   |                    |                                              | 랩터 이더넷:                                         |                                                                                  |   |   |
| 1                 | 📔 BioStar 2(x64) 🔶 | 연고전<br>1927년<br>1929<br>1924<br>1924<br>1924 | DNS 집미사<br>월 IPv6 주소<br>소                       | : fe80:::ds80:75df:e8a3:7bb584<br>192:163:16:21<br>255:255:255:0<br>192:163:16:1 |   |   |
|                   | 일반 바로 가기           | 호황성 보안 자                                     | 세히 이전 버전                                        |                                                                                  |   |   |
| <mark>ک</mark> ړ  | Fios Bios          | tar 2(x64)                                   |                                                 |                                                                                  |   |   |
| BioStar<br>2(x64) | 대상 형식:             | 응용 프로그램                                      |                                                 |                                                                                  |   | ~ |
|                   | 대상 위치:             | Application                                  |                                                 |                                                                                  |   |   |
|                   | 대상(T):             | '=Defaultnew-win                             | dow https://192.168.16.21:4                     |                                                                                  |   |   |
|                   | 시작 위치(S):          | "C:\Program Files (                          | x86)#Google#Chrome#Appli                        |                                                                                  |   |   |
|                   | 바로 가기 키(K):        | 없음                                           |                                                 |                                                                                  |   |   |
|                   | 실행(R):             | 최대화                                          | ~                                               |                                                                                  |   |   |
|                   | 설명(0):             | Biostar2 Start Page                          |                                                 |                                                                                  |   |   |
|                   | 파일 위치 열기           | (F) 아이콘 변경                                   | 불(C) 고급(D)                                      |                                                                                  |   |   |
|                   |                    |                                              |                                                 |                                                                                  |   |   |
|                   |                    |                                              |                                                 |                                                                                  |   |   |
|                   |                    |                                              |                                                 |                                                                                  |   |   |
|                   |                    |                                              |                                                 |                                                                                  |   |   |
|                   |                    | 확인                                           | 취소 적용(A)                                        |                                                                                  |   |   |

※ HTTPS 인증서 다운로드 진행

1. 64Bit OS일때는 바탕화면에 BioStar2(x64), 32Bit OS일때는 바탕화면에 BioStar2 파일을

더블 클릭합니다.

2. BioStar2 창이 나오고 하단의 Https 인증서 설치 프로그램 다운로드 후

하단의 폴더 열기를 진행합니다.

| 🖬 RoStar 2 x +                                |                           | – a x   |
|-----------------------------------------------|---------------------------|---------|
| ← → C ▲ 주의 요형   https://192.168.16.21/#/login |                           | Q 🕁 🌒 : |
|                                               |                           |         |
|                                               |                           |         |
|                                               |                           |         |
|                                               | <b>X</b>                  |         |
|                                               | BioStar 2                 |         |
|                                               | 1.50 Sates                |         |
|                                               | 10                        |         |
|                                               |                           |         |
|                                               |                           |         |
|                                               | #78                       |         |
|                                               | Mark T-F-1 21 月日二日 C-F-三日 |         |
|                                               |                           |         |
|                                               |                           |         |
|                                               |                           |         |
|                                               |                           |         |
|                                               |                           |         |
|                                               |                           |         |
|                                               |                           |         |
|                                               |                           |         |
|                                               |                           |         |
|                                               |                           |         |
|                                               |                           |         |
| (2)(0)<br>加ひ 公司の 回知 日本 (27)(A)                |                           |         |
|                                               |                           |         |
|                                               |                           |         |
| art to BS ON #                                |                           | 전체 보기 🗙 |

3. cert-register 링크을 클릭하면 Enrollment Certification창이 나옵니다.

그러면 BioStar2가 설치된 PC의 IP주소와 포트번호 (예)192.168.16.21:443을 입력 후 Enrollment 버튼을 눌러 인증서를 등록합니다.

| 🛃 ♥   응용 프로그램 도·                                                                                                    | 7 다운로드              |                                                                                                    |                                 |                                         |  |
|----------------------------------------------------------------------------------------------------|---------------------|----------------------------------------------------------------------------------------------------|---------------------------------|-----------------------------------------|--|
| 파일 홈 공유 보기 관리                                                                                                    |                     |                                                                                                    |                                 |                                         |  |
| 보증         1         ※ 철학내기           포 가기에         복사         물이보기         22           고정         금립보드         응립보드 | 이동 복사<br>위치 위치 · 구성 | 대 새 항육 ▼<br>새 산 빠른 연결 ▼<br>풍더<br>새로 만들기                                                                                                    | ▲성 연기 ▼<br>● 편집<br>● 히스토리<br>연기 | 문두 선택<br>응응 선택 안 함<br>승준 선택 영역 반전<br>선택 |  |
| → - ↑ 👆 → 내 PC → 로컬 디스크 (C:) →                                                                                        | 사용자 > HP > 다운로드     |                                                                                                    |                                 |                                         |  |
| - HLE 7171                                                                                                    |                     |                                                                                                    |                                 |                                         |  |
| A otar stal                                                                                                    |                     |                                                                                                    | -attac                          | sec.                                    |  |
| CneDrive                                                                                                    | 2                   |                                                                                                    | The Gost                        | The Gas                                 |  |
| LH PC                                                                                                    |                     |                                                                                                    |                                 |                                         |  |
| 00_total_assy_n2_asm_step                                                                                             | certmgr cert-r      | register cert-register-f30<br>5705478                                                                                                    | libeay32.dll                    | ssleay32.dll                            |  |
| 3D 개체                                                                                                    |                     | 0.00410                                                                                                    |                                 |                                         |  |
| ➡ 다운로드                                                                                                    |                     |                                                                                                    |                                 |                                         |  |
| 📾 동영상                                                                                                    |                     |                                                                                                    |                                 |                                         |  |
| 문서                                                                                                    |                     |                                                                                                    |                                 |                                         |  |
| 🔜 바탕 화면                                                                                                    |                     | Enrollment Certification                                                                                                    |                                 |                                         |  |
|                                                                                                    |                     |                                                                                                    |                                 |                                         |  |
| 📰 사진                                                                                                    |                     | and the second second |                                 |                                         |  |
| ► 사진 ♪ 음악                                                                                                    |                     | Server Address : 192.168                                                                                                    | .16.21:443                      |                                         |  |
| 록 사진<br>♪ 음악<br>빌 로칠 디스크 (C:)                                                                                         | 1                   | Server Address : 192.168                                                                                                    | .16.21:443                      |                                         |  |
| <ul> <li>■ 사진</li> <li>▲ 로컬 디스크 (C:)</li> <li>■ 로컬 디스크 (D:)</li> </ul>                                                | [                   | Server Address : 192.168                                                                                                    | Enrollment                      | Cancel                                  |  |

4. 바탕화면에 BioStar2 아이콘을 더블 클릭하면 주의 요함이 사라지고 프로그램 메인 창이

| 실행됩니다. |  |
|--------|--|
|--------|--|

| BioStar 2 × +                 |                               |
|-------------------------------|-------------------------------|
| ← → C ③ https://192.168.16.21 |                               |
|                               |                               |
|                               |                               |
|                               |                               |
|                               | Dischard                      |
|                               | <b>BioStar 2</b>              |
|                               | 도움이 필요하세요?                    |
|                               | ID                            |
|                               | 암호                            |
|                               | 로그인                           |
|                               | <u>Https 인즉서 설치 프로그램 다운로드</u> |
|                               |                               |
|                               |                               |

#### [참고사항]

※ 상기 절차 수행 후 증상이 해결되지 않는다면 슈프리마 고객센터 1522-4507(ARS 2번)로 연락 을 해주시기 바랍니다.